### **UDH** Project

# Citizen Service Subscription and Process Flow of Services

**User Manual** 

### **Process Flow: Subscribing Services**

- Citizen will go to url: https://rajnivesh.rajasthan.gov.in and sign in through SSO (Single Sign On).
- In the citizen Apps select the Urban Service Application and click on it. It will redirect to Urban Services Portal.
- By Default citizen Dashboard will be visible.
- Click on the Citizen Services link for availing the services from the side panel menu.
- Services list will be visible to the citizen user.
- Against each of the service subscribe button is there click on subscribe button for availing the service.

- After click on Subscribe button citizen will be redirected to the subscription form where citizen will be subscribing for the service. In that Name, validity, fees for the services are being described.
- Select the UIT/ Development Authority from the drop down list given. Citizen can subscribe for various types of UIT/ DA.
- After selecting UIT/DA, accept the terms and condition by clicking on the checkbox.
- Then click on "Proceed to Subscribe" Button.
- Service will be availed.

- If the subscription is free then citizen can avail the services directly.
- If the service is of Paid type then the citizen will be redirected to the payment gateway, by paying the fees citizen can avail the services.
- The fig , shows successful message after availing the services.

#### Go to URL: https://rajnivesh.rajasthan.gov.in

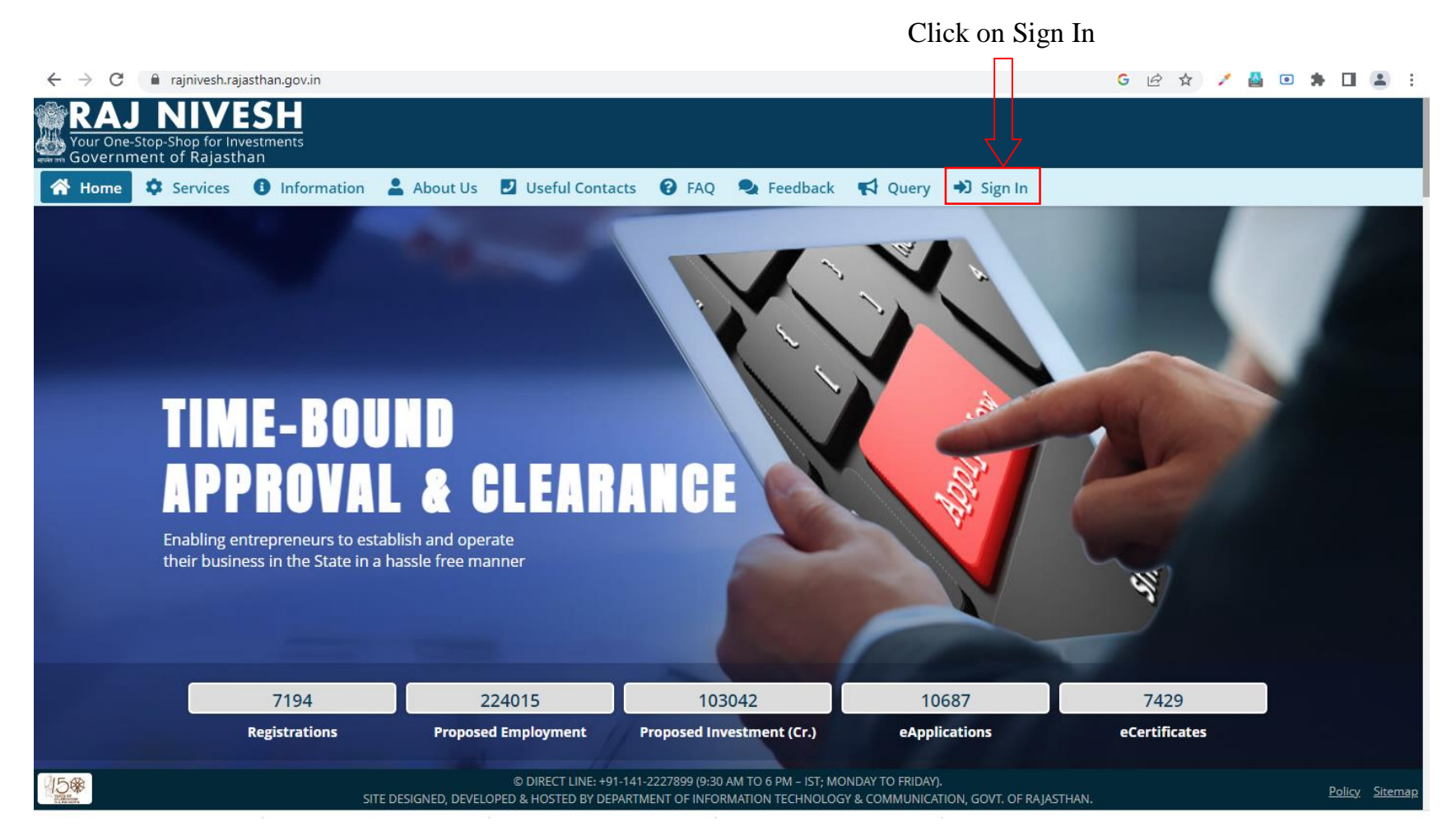

Redirects to https://sso.rajasthan.gov.in/signin

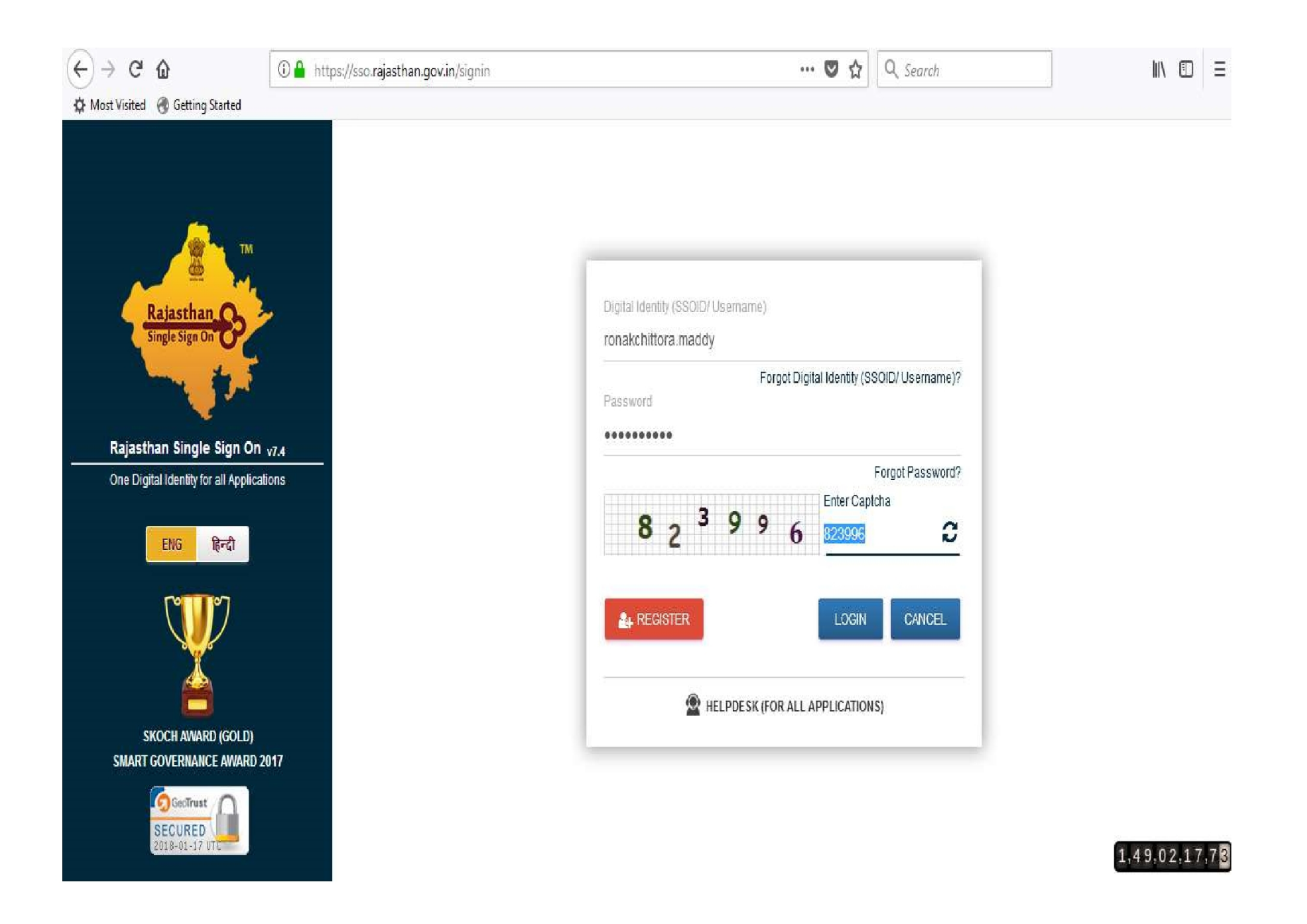

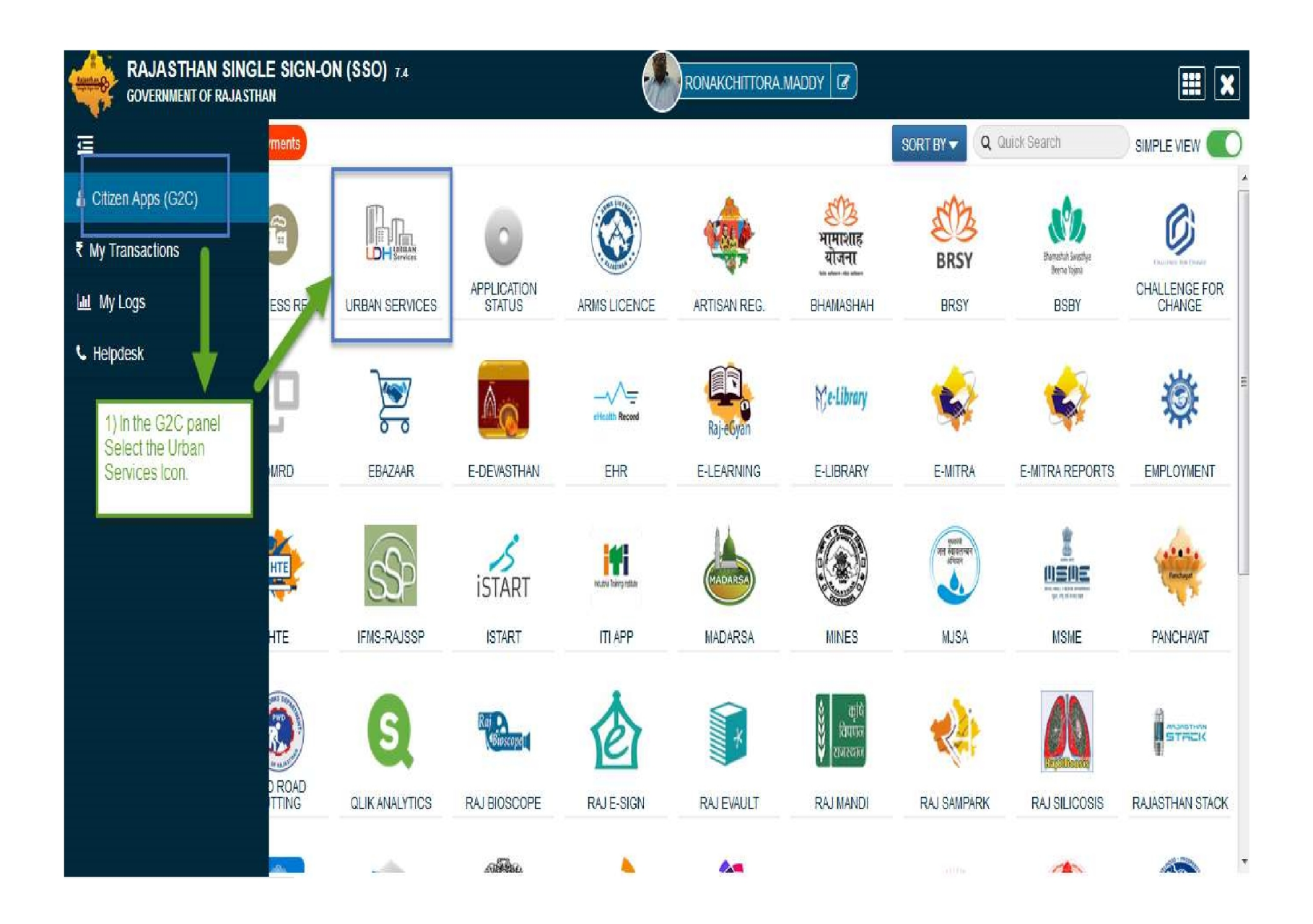

| UDH                | ■ Authorities and UIT's Online Services Authorities and UIT's Online Services                                                                               |   |
|--------------------|----------------------------------------------------------------------------------------------------|---|
| 👫 My Dashboard     | RONAK CHITTORA [RONAKCHITTORA.MADDY] Q9460028517 Improved romakchittora.maddy@gmail.com Citizen is Redirected to the Urban Services Application Portal      |   |
| 🖌 Citizen Services | A 10 Fouz Baxi Ki Haveli Shri Nath Marg , UDAIPUR , RAJASTHAN , PIN: 313001<br>Aadhar Number: NA Date of Birth: 23/12/1989                                  |   |
| Motifications      | The Description Application Description                                                                                                    |   |
| Back to SSO        | En Property ID Creation Application Summary                                                                                                    |   |
|                    | Draft/Submit Date: 29-Nov-2017 Property No.: 108 UIT/Authority: UIT, Kota Scheme: Ajay Aahuja Nagar Punarwas CurrentStatus: Draft                           |   |
|                    | View More.                                                                                                    | ļ |
|                    | EMD Payment Summary                                                                                                    |   |
|                    | No Record Found                                                                                                    |   |
|                    | View More                                                                                                    |   |
|                    | III Name Transfer/Lease Application Summary                                                                                                    |   |
|                    | Draft/Submit Date: 30-Nov-2017 Application Number: UIT-KOTA/FY17-18/MUT/3 Application Type: Name Transfer / Substitution / Mutation Current<br>Status:Draft |   |
|                    | View More.                                                                                                    |   |

| UDH                                            | <b>Wy Notifications</b>                                                                                                    |                                                                                                    | c                                                                                                    |
|------------------------------------------------|----------------------------------------------------------------------------------------------------|----------------------------------------------------------------------------------------------------|----------------------------------------------------------------------------------------------------|
| My Dashboard                                   | Department: Jaipur Development Authority App<br>Name: Mr. ABCDXYZ Current Status: Demand N<br>To avail Services click on citizen<br>services menu.                     | plication Number: LSA/DA/20172018/67; Date: 09-Jun-20<br>Note Issued                                                                                                    | 017; Service Number: ABC/XYX/12345 Applicant O View and Pay Demand Note View Application View More                                                                                                    |
|                                                | Draft/Submit Date: 18-Aug-2017 Property No.<br>CurrentStatus:Approve and Property Id General<br>Draft/Submit Date: 18-Aug-2017 Property No.<br>CurrentStatus:Submitted | :: A/13/ABC <b>UIT/Authority:</b> Bikaner (UIT) <b>Scheme:</b> Bikan<br>ated<br>:: A/22/ABC <b>UIT/Authority:</b> Bikaner (UIT) <b>Scheme:</b> Bikan                               | her Development Authority of Rajasthan<br>her Development Authority of Rajasthan<br>View More                                                                                                    |
|                                                | Control Summary  1.  No - MUT/UIT-BKNR/FY17-18/2 Date Type - NameTransferSubstitutionMutation Status - Draft  2.                                                       | 1.       No - TENDER_UDR_2017-18-B56         Name - Clean City         Ref No - 30, Amount - 7200         Payment Date - 31-Jul-2017 07:33 PM,         Payment Status - Successful | Community Center Booking Summary  1. Department: Jaipur Development Authority Application Number: LSA/DA/20172018/67; Date: 09-Jun-2017; Community Center Name: ABC Community Hall, Jaipur Applicant Name: Mr. ABCDXYZ Booking Date: From 15-Jul-2017 to 16-Jul-2017 (2 Days) Current Status: Booked |
| demoprojects.e-connectsolutions.com/UDH/EIS#He | No - MUT/UIT-BKNR/FY17-18/1                                                                                                    | 2.<br>No - TENDER_UDR_2017-18<br>Name - Regular Maintenance of City                                                                                                    | 2. Department:                                                                                                    |

|                  | M  | My Services                               |         |                    |                       |           |  |  |  |
|------------------|----|-------------------------------------------|---------|--------------------|-----------------------|-----------|--|--|--|
| Citizen Services | Yo | You have not subscribed any service.      |         |                    |                       |           |  |  |  |
| Help             | +  |                                           |         |                    |                       |           |  |  |  |
|                  |    |                                           |         |                    |                       |           |  |  |  |
|                  |    | vailable Services                         |         |                    |                       |           |  |  |  |
|                  |    |                                           |         |                    |                       |           |  |  |  |
|                  | S. | No Service Name                           | Plan    | Fee (Rs.)          | Validity              | Action    |  |  |  |
|                  | 1  | Property Details (Property ID Generation) | Paid    | 100.00             | 0 LifeTime            | Subscribe |  |  |  |
|                  | 2  | Name Transfer / Substitution / Mutation   | Free    | 0.00               | Lifetime              | Subscribe |  |  |  |
|                  | 3  | Lease Exemption Certificate               | Free    | 0.00               | Lifetime              | Subscribe |  |  |  |
|                  | 4  | Payment Gateway for E-Tendering (EMD)     | Free    | 0.00               | Lifetime              | Subscribe |  |  |  |
|                  | 5  | Community Center Bookings                 | Free    | 0.00               | Lifetime              | Subscribe |  |  |  |
|                  |    |                                           | Click o | n subscribe Buttor | for availing the serv | rices.    |  |  |  |
|                  |    |                                           |         |                    | -                     |           |  |  |  |
|                  |    |                                           |         |                    |                       |           |  |  |  |

#### Citizen Services **Proceed For Services Subscription** Service Name Payment Gateway for E-Tendering (EMD) ÷ Subscription Validity Lifetime 1) Select UIT/DA from the List Subscription Fee (Rs.) 0.00 given for which service has to be avail. GST on Fee (Rs.) 0.00 5 Net Payable Amount (Rs.) 0.00 Select UIT/Development Authority 1 --Select One--(After successfull subscription you will be able to avail this service for above selected uit/development authority only. You will have to subscribe this service by paying subscription fee (if applicable) separately for each uit/development authority.) (सफल सदस्यता के बाद आप इस सेवा का उपयोग केवल ऊपर चयनित युआईटी / विकास प्राधिकरण के लिए ही कर सकते हैं। आपको प्रत्येक सेवा / विकास प्राधिकरण के लिए इस सेवा की सदस्यता अलग से सदस्यता शुल्क (यदि लागू हो) का भगतान करके लेनी होगी।) veleclare that I have carefully read all the terms and conditions of this Service and agree to terms & condition and privacy policy of UIT/DA. 2) Check the Terms and Conditions 3) Click on 'Proceed to Subscribe' button. Back To Services

| <b>V</b> | Service Subscribed Sucessfu | ully.                                       |         |                                                                                               | X |
|----------|-----------------------------|---------------------------------------------|---------|-----------------------------------------------------------------------------------------------|---|
| ñ        | My Dashboard                | Citizen Services                            | Service | e has been subscribed                                                                         |   |
|          | Citizen Services            | Services Subscription Detail                |         |                                                                                               |   |
| ñ        | Notifications               | Service subscription sucessfully completed. |         |                                                                                               |   |
|          |                             | Service Name                                | :       | Payment Gateway for E-Tendering (EMD)                                                         |   |
|          |                             | Subscription Validity                       | :       | Lifetime                                                                                      |   |
|          |                             | Subscription Fee (Rs.)                      | :       | 0.00                                                                                          |   |
|          |                             | Paid Amount (Rs.)                           | :       | 0.00                                                                                          |   |
|          |                             | Effective From                              | :       | 17-Jan-2018                                                                                   |   |
|          |                             | Subscribed UIT/Development Authority        | :       | Barmer<br>Click on 'Back to My services'<br>button. It will be redirected to<br>service page. | ) |

| Viev   | N Proceed                                 | View           | Proceed                  | View                | Proceed   | View     | Proceed   |
|--------|-------------------------------------------|----------------|--------------------------|---------------------|-----------|----------|-----------|
| Ρ      | Payment Gateway for<br>E-Tendering (EMD)  | Commun<br>Bool | )<br>ity Center<br>kings | U<br>Online Challan |           |          |           |
| Viev   | w Proceed                                 | View           | Proceed                  | View                | Proceed   |          |           |
|        |                                           | EMD of Te      | nder services icon v     | will be visible to  |           |          |           |
| Citize | en Services available for subscription    | n              |                          |                     |           |          |           |
| S.No   | S                                         | ervice Name    |                          | Plan                | Fee (Rs.) | Validity | Action    |
| 1      | 1 Property ID Creation                    |                |                          |                     | 0.00      | Lifetime | Subscribe |
| 2      | 2 Name Transfer / Substitution / Mutation |                |                          |                     | 0.00      | Lifetime | Subscribe |

## Service: Property Id Creation

- Same Process for Subscribing the Service, as explained in Earlier Slides.
- Click on Proceed Button from the Activated Service Widget and Select the UIT/DA. (Refer Slides 34 to 35)
- Step1:- Select the filter criteria.
  - Select the Property Type.
  - Select the Scheme Group and then Scheme Name OR select only the Scheme Name.
  - After applying filter click on "View Properties" button
  - List of Properties popup will be opened. Select the Property by clicking on "Select" button.

| Ű                                                     | <b>UIT, Udaipur</b><br>Moti Magri Road , Udaipur , Rajasthan<br>0294-2412484, 0294-2413735<br>uitudaipur@rediffmail.com | <ol> <li>Select the Property Type</li> <li>Select the Scheme Group from the available list.</li> <li>Select the Scheme Name list will be activated according to the Scheme Group. OR Citizen can</li> </ol> |                 |
|-------------------------------------------------------|----------------------------------------------------------------------------------------------------|----------------------------------------------------------------------------------------------------|-----------------|
| Property Id (<br>Search Propert                       | Creation<br>y                                                                                                    | select direct Scheme Name also.<br>4) Click on 'View Properties' button as per the filter<br>selection criteria.                                                                                            | Back to List    |
| Type of Proper<br>Plot<br>Scheme Group<br>behind Mela | ty for which you want to create Property id *<br>di Mata temple                                                         | Scheme Name *                                                                                                    | View Properties |
| Note : -<br>If you not four                           | nd your property in above search list please Click Here for fil                                                         | l your property Manaully.                                                                                                    |                 |
|                                                       |                                                                                                    |                                                                                                    |                 |
|                                                       |                                                                                                    |                                                                                                    |                 |

|                            | Prop | i Giore e conte UNITA<br>erty List | Anline Services   |                     |                          |                                 | ۵<br>× | 🕯 🛛 Nitesh Kumar Garg 🗝 |
|----------------------------|------|------------------------------------|-------------------|---------------------|--------------------------|---------------------------------|--------|-------------------------|
| UIT, U<br>UIT Moti M       | Se   | arch By Plot Number,               | Property Id Q     | 8                   | Select the I clicking on | Property by<br>'Select' button. |        |                         |
| uitudai                    | #    | Plot Number                        | Property Id       | Area                | Usage Type               | Property Type                   | Select |                         |
| Property Id Creation       | 1    | 1                                  | NA                | 1000.00 Square Feet | Residential              | Plot                            | Select | Back to List            |
| Search Property            | 2    | 1/1-                               | NA                | 1000.00 Square Feet | Residential              | Plot                            | Select |                         |
| Type of Property for which | 3    | 1/10-                              | NA                | 1000.00 Square Feet | Residential              | Plot                            | Select |                         |
| Plot                       | 4    | 1/100-                             | NA                | 1000.00 Square Feet | Residential              | Plot                            | Select |                         |
| Scheme Group               | 5    | 1/11-                              | RJUDR1/0002/1076H | 1000.00 Square Feet | Residential              | Plot                            | View   |                         |
| behind Meladi Mata tem     | 6    | 1/12-                              | NA                | 1000.00 Square Feet | Residential              | Plot                            | Select | lew Properties          |
| Note : -                   | 7    | 1/13-                              | NA                | 1000.00 Square Feet | Residential              | Plot                            | Select |                         |
| If you not found your prop | 8    | 1/14-                              | NA                | 1000.00 Square Feet | Residential              | Plot                            | Select |                         |
|                            | 9    | 1/15-                              | NA                | 1000.00 Square Feet | Residential              | Plot                            | Select |                         |
|                            | 10   | 1/ <mark>16</mark> -               | NA                | 1000.00 Square Feet | Residential              | Plot                            | Select |                         |
|                            | Page | e 1 of 22 Total Rec                | ords 218          | 1 2                 | 3 4 5 6                  | 7 8 9 10                        | » »»   |                         |
|                            |      |                                    |                   |                     |                          |                                 |        | J                       |

- Step2:- After selecting the respective Property enroll the Property.
- Step3:- Enter the Property Details and Click on "Save and Continue" Button. After that whole form will be visible and enter the details.
- Step4:- Enter the Allotment Details with the Original Allottee Details at the time of Allotment, Lease Patta Details, One time Lease Certificate Details / Last Lease Deposit Details, Current Owner Details (as per today's Date) and Upload the Required Documents.
- Enter all the Mandatory Fields Marked with asterisk (\*).

| UIT, Udaipur<br>Moti Magri Roa<br>0294-2412484, 0<br>uitudaipur@rec | r<br>d , Udaipur , Rajasthan<br>)294-2413735<br>diffmail.com |                              | If wrong Property has been selected click on 'Change' |
|---------------------------------------------------------------------|--------------------------------------------------------------|------------------------------|-------------------------------------------------------|
| Property Id Creation                                                |                                                              |                              | button for selecting another Back to List             |
| Property Details                                                    |                                                              |                              |                                                       |
| Scheme Name *                                                       |                                                              | Complete Plot Number *       | Property Type *                                       |
| behind Meladi Mata temple                                           |                                                              | 1/18-                        | Plot • Change                                         |
| Landmark 1                                                          |                                                              | Landmark 2                   | Landmark 3                                            |
| Near Hospital Road                                                  |                                                              |                              |                                                       |
| Area Unit * Are                                                     | ea *                                                         | Usage Type *                 | Sub Usage Type                                        |
| Square Feet 1                                                       | 000                                                          | Residential                  | Commercial cum Residential                            |
| ls Corner                                                           |                                                              | Facing Type                  | Road Type                                             |
| Yes                                                                 | î.                                                           | East                         | ▼ 60 Feet ▼                                           |
| Longitude                                                           |                                                              | Latitude                     |                                                       |
|                                                                     |                                                              |                              |                                                       |
|                                                                     |                                                              | Click on 'Save ar<br>button. | d Continue'                                           |

| Date of Allotment *                 | Allotment Nu                                                  | nber *                       | Date of Possession |               |                 | Possession Reference Number |
|-------------------------------------|---------------------------------------------------------------|------------------------------|--------------------|---------------|-----------------|-----------------------------|
| 01-Feb-2001                         | A.123                                                         |                              | 08-Mar-2002        |               |                 | 456                         |
| Title * N                           | Name *                                                        |                              |                    | Father/Husban | d Name *        |                             |
| Mr •                                | Mahela Jaywardene                                             |                              | ]                  | Kumar Sangak  | ara             |                             |
| Lease Deed (Patta) Details          |                                                               |                              |                    |               |                 |                             |
| Is Lease Deed Issued *              |                                                               | Date of Lease Deed Issued    |                    |               | Lease Deed Doc  | ument Number                |
| Yes                                 | •                                                             | 10-Apr-2001                  |                    |               | A.123/2001-20   | 02                          |
| Lease Deed Issued To                |                                                               | Name of Lease Deed Issued    |                    |               | Father Name of  | Lease Deed Issued           |
| Original Allottee                   | •                                                             | Mahela Jaywardene            |                    |               | Kumar Sangakara |                             |
| OTLC (One Time Lease Certificate)   | Details                                                       |                              |                    |               |                 |                             |
| Is One Time Lease Certificate Issue | ed *                                                          | OTLC Issue Date              |                    |               | OTLC Document   | Number                      |
| No                                  | ,                                                             | DD/MM/YYYY                   |                    |               |                 |                             |
| OTLC Amount (in RS)                 |                                                               |                              |                    |               |                 |                             |
|                                     |                                                               |                              |                    |               |                 |                             |
| Last Lease Deposit Details          | inter Anyone Detail either froi<br>ast Lease Deposit Details. | m OTLC or                    |                    |               |                 |                             |
| Have you ever deposited Lease *     |                                                               | Date of Last Lease Deposited |                    |               | Lease deposited | till date                   |
| Yes                                 |                                                               | 01-Apr-2003                  |                    |               | 31-Mar-2004     |                             |
| Lease Amount Deposited              |                                                               | Receipt/Challan Number       |                    |               |                 |                             |
| 14500                               |                                                               | 45863                        |                    |               |                 |                             |

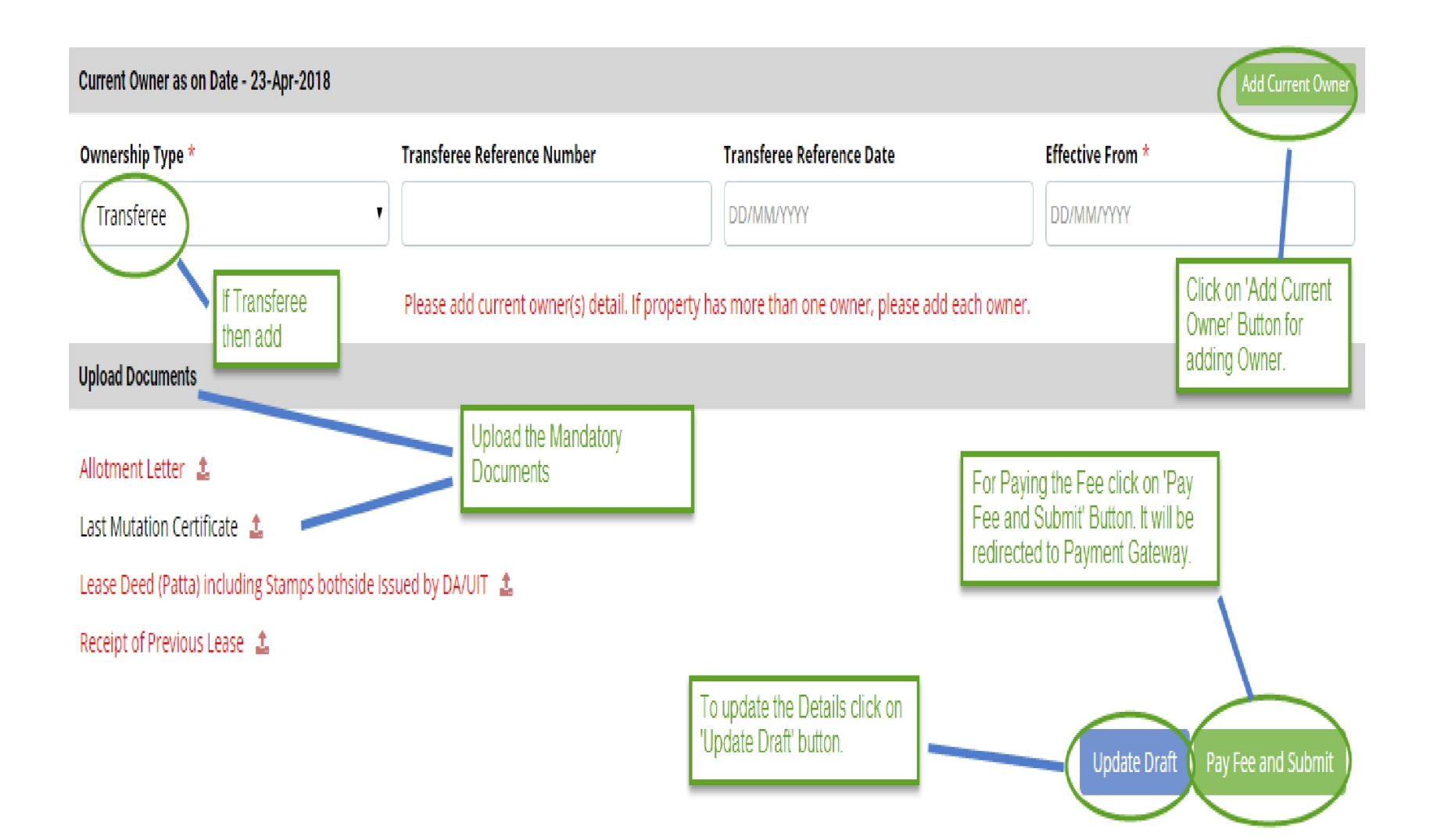

| Current Owner Detail       | Enter the Basi | c Details of the   | ×                                  |
|----------------------------|----------------|--------------------|------------------------------------|
| Below details belong to me | Owner.         |                    |                                    |
| Name *                     |                | Father/Husband Nam | ne *                               |
| Mr 🔹 Nitesh Kumar Garg     |                | Kumar Garg         |                                    |
| Address Line 1 *           |                | Address Line 2     |                                    |
| Kota                       |                |                    |                                    |
| PIN Code *                 | Gender *       |                    |                                    |
| 313002                     | Male           | •                  |                                    |
| Mobile Number *            | Phone Number   |                    | Email Id *                         |
| 9509911154                 |                |                    | nitesh.garg@e-connectsolutions.com |
| Aadhar Number *            | PAN Number     |                    | Bhamashah Id                       |
| 568975896325               |                |                    |                                    |
|                            |                |                    | Save Cancel                        |
|                            | 0.71           |                    | 71                                 |

- Step5:- Click on 'Pay and Submit' button for submitting the Application and for paying the fees.
- Step6:- After successfully paying the online fees Application is submitted to the UIT department and they will process the application.
- Step7:- When the application status is changed to 'Approved and Property Id Generated' then the Property Number will be generated against the Property.

| Property Details GBack to Search List  |                                                                                                  |                                  |                             |  |  |  |  |
|----------------------------------------|--------------------------------------------------------------------------------------------------|----------------------------------|-----------------------------|--|--|--|--|
| Property Id : RJ1/5000/0001H           | Property Id : RJ1/5000/0001H     Property Id Number.       Scheme     For Printing the Document. |                                  |                             |  |  |  |  |
| Scheme Group Name<br>Govind Nagar      |                                                                                                  | <b>Scheme Name</b><br>block A    | Document.                   |  |  |  |  |
| Plot Details                           |                                                                                                  |                                  |                             |  |  |  |  |
| Complete Plot Number<br>a/11           | <b>Area</b><br>1000 Square Meter                                                                 | <b>Usage Type</b><br>Residential | Sub Usage Type:<br>N/A      |  |  |  |  |
| Property Type<br>Plot                  | <b>Is Corner</b><br>No                                                                           | Facing Type                      | Road Type                   |  |  |  |  |
| Longitude<br>NA                        | Latitude<br>NA                                                                                   |                                  |                             |  |  |  |  |
| Landmark 1<br>NA                       | <b>Landmark 2</b><br>NA                                                                          | <b>Landmark 3</b><br>NA          |                             |  |  |  |  |
| Allotment and Original Allottee Detail |                                                                                                  |                                  |                             |  |  |  |  |
| Date of Allotment<br>04-Feb-1999       | Allotment Number<br>343                                                                          | Date of Possession<br>NA         | Possession Reference Number |  |  |  |  |

| Current Owner Details                                                                                                  |                               |                                                                    |                           |  |  |
|----------------------------------------------------------------------------------------------------|-------------------------------|--------------------------------------------------------------------|---------------------------|--|--|
| Owner Type<br>Original Allottee                                                                                        |                               |                                                                    |                           |  |  |
| Documents                                                                                                    |                               |                                                                    |                           |  |  |
| Allotment Letter 📩                                                                                                    | Receipt of Previous Lease     | Lease Deed (Patta) including Stamps bothside<br>Issued by DA/UIT 🛓 | Last Mutation Certificate |  |  |
| Application Workflow/Movement History                                                                                  |                               | Application Workflow Histor                                        | у.                        |  |  |
| 1 22-February-2018 01:20 PM<br>Assigned by Super User and forwarded                                                    | d/assigned to Sunita Kalwadia |                                                                    |                           |  |  |
| RG RG                                                                                                    |                               |                                                                    |                           |  |  |
| 22-February-2018 01:26 PM<br>Approve and Property Id Generated by Super User and forwarded/assigned to Sunita Kalwadia |                               |                                                                    |                           |  |  |
| New ok                                                                                                    |                               |                                                                    |                           |  |  |

Online Payment Receipt